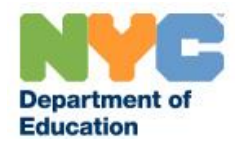

## Step-by-step Guide for Teachers: How to apply for <u>Salary Step</u>

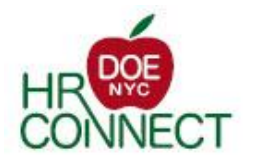

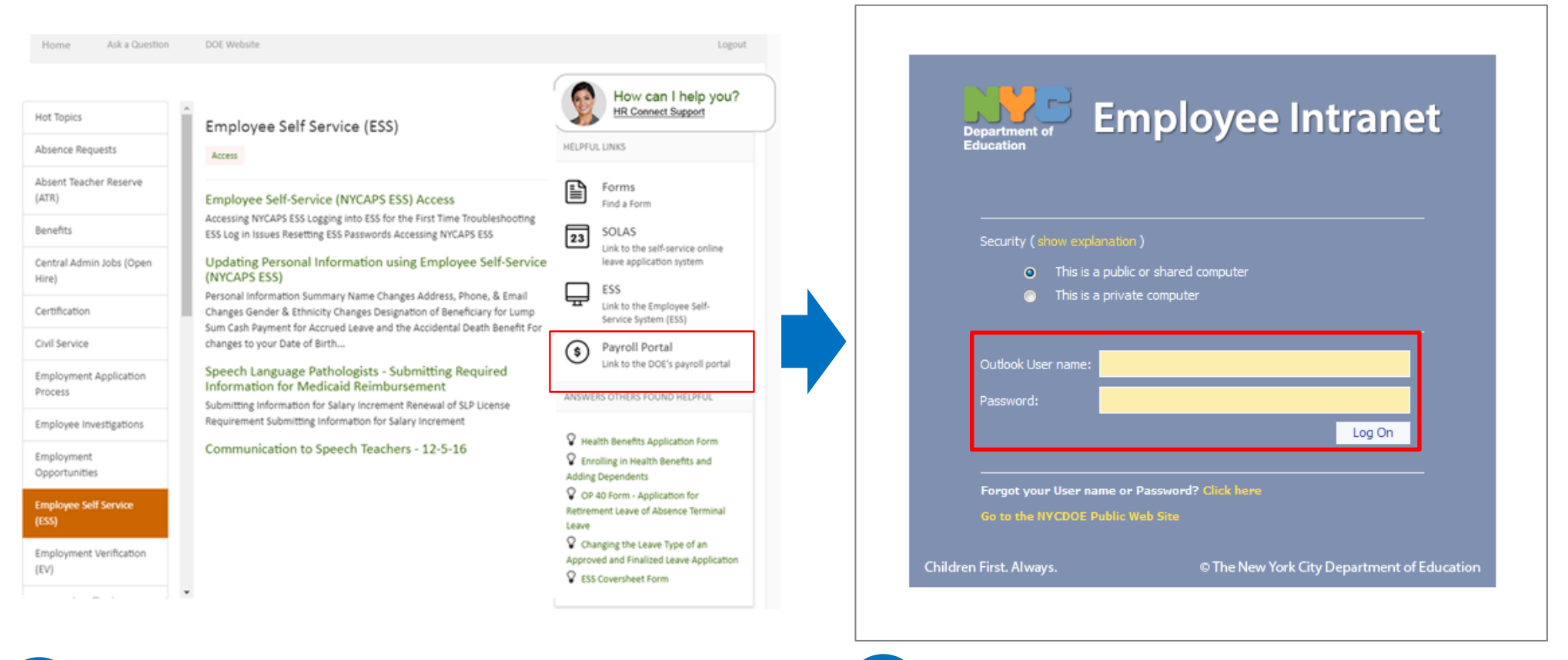

1

Go to <u>https://doehrconnect.custhelp.com</u>, login with your **Outlook User name** and **Password**.

Note: These are the same credentials you use to log into your DOE email account.

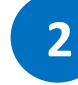

Enter your DOE Outlook User name and Password again.

Then click the **Log On** button to be redirected to the Payroll Portal page.

Then click "Payroll Portal"

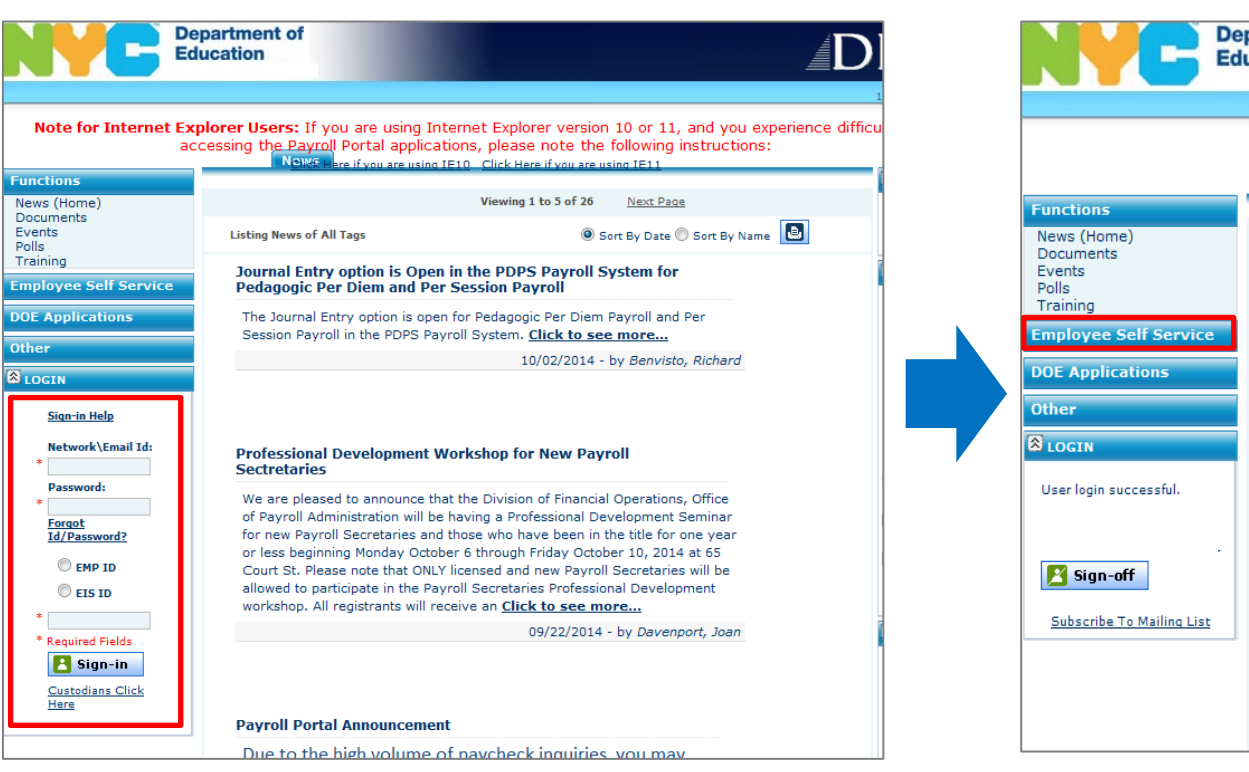

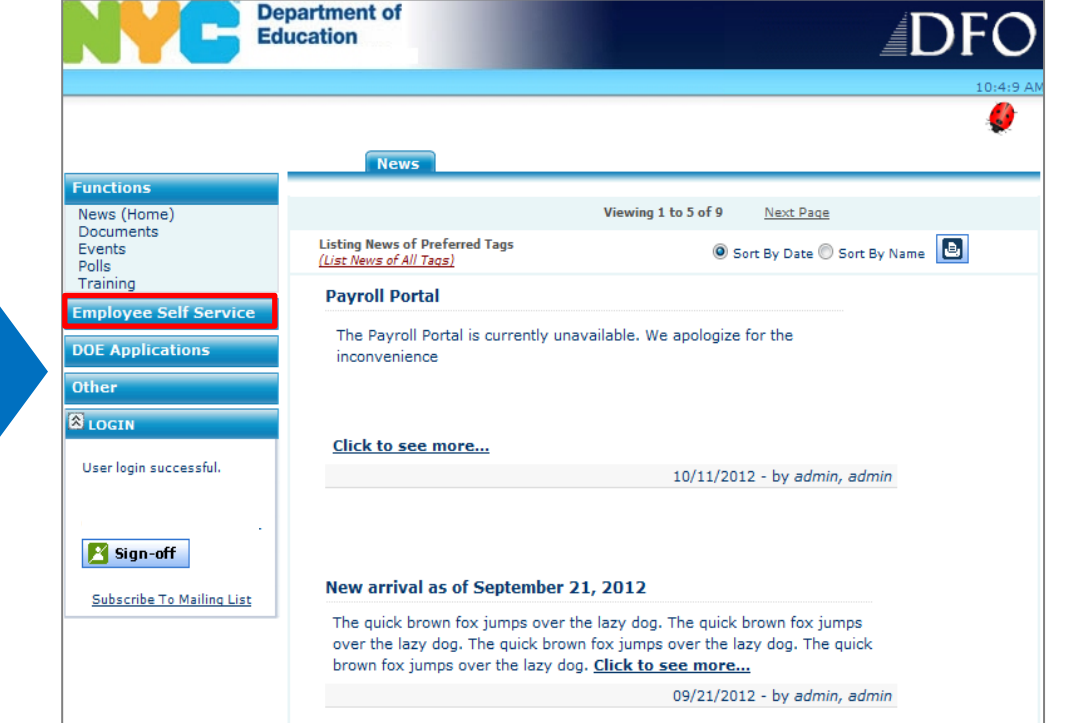

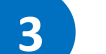

Enter the following:

- a. Your Network\Email ID.
- b. Your **Password**.
- c. Select either EMP ID or EIS ID.
- d. Enter your **EMP ID** or **EIS ID** in the box.

Then click the **Sign-in** button.

4

Click the **Employee Self Service** blue bar to the left of the page.

|                                                                                                    | partment of<br>acation                                                                                                    |                                                                                                    | ź                                                                                                    |
|----------------------------------------------------------------------------------------------------|----------------------------------------------------------------------------------------------------|----------------------------------------------------------------------------------------------------|----------------------------------------------------------------------------------------------------|
|                                                                                                    | News                                                                                                    |                                                                                                    |                                                                                                    |
| unctions                                                                                                 |                                                                                                    | 15                                                                                                    | N D                                                                                                    |
| mployee Self Service                                                                                     |                                                                                                    | Viewing 1 to 5 of 11                                                                                                    | Next Page                                                                                                    |
| WageWrks/Commuter Cd<br>EFT/Direct Deposit                                                               | Listing News of Preferred Tags<br>( <u>List News of All Tags)</u>                                                                                                    | e                                                                                                    | fort By Date 🔘 Sort By Name 🕒                                                                                                    |
| Payroll Register<br>Sal Diff Step Reg<br>Customer Service                                                | Professional Development Work<br>Sectretaries                                                                                                    | shop for New Pay                                                                                                    | roll                                                                                                    |
| Emp.Records Research<br>College Savings<br>Philippines Relief<br>Sal Upgrade UFT/DC37<br>OE Applications | We are pleased to announce that the<br>of Payroll Administration will be havi<br>for new Payroll Secretaries and thos<br>or less beginning Monday October 6<br>Court St. Please note that ONLY licer<br>allowed to participate in the Payroll 9<br>workshop. All registrants will receive | a Division of Financia<br>ng a Professional De<br>e who have been in<br>through Friday Octol<br>nsed and new Payrol<br>Secretaries Professio<br>e an <u>Click to see m</u> | I Operations, Office<br>evelopment Seminar<br>the title for one year<br>ber 10, 2014 at 65<br>I Secretaries will be<br>onal Development<br><u>ore</u> |
| LOGIN                                                                                                    |                                                                                                    | 09/22/2014                                                                                                    | - by Davenport, Joan                                                                                                    |
| User login successful.                                                                                   | Payroll Portal Announcement                                                                                                    |                                                                                                    |                                                                                                    |
| Jpdate Mailing List/User Profile                                                                         | Due to the high volume of pa<br>experience slow response tin<br>information. We apologize fo<br>appreciate your patience.                                                                                                    | aycheck inquiries<br>ne while accessi<br>or any inconveni                                                                                                    | s, you may<br>ng your<br>ence and                                                                                                    |
|                                                                                                    | Thank you                                                                                                    |                                                                                                    |                                                                                                    |
|                                                                                                    | Click to see more                                                                                                    |                                                                                                    |                                                                                                    |
|                                                                                                    |                                                                                                    | 09/22/20                                                                                                    | 14 - by admin, admin                                                                                                    |

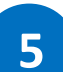

## Trace to and click Sal Differ Step Req.

Note: If you are not eligible to apply for a Salary Differential/Salary Step, you will receive an error message stating that you cannot complete an application. If you believe this to be incorrect, contact your payroll secretary.

| Employee Sel      | If Service VDOE      | Applications 🔻  | Other 🔻 | Logout 🔻 |
|-------------------|----------------------|-----------------|---------|----------|
|                   |                      |                 | I       |          |
| lary Differe      | ential & Step        | p               |         |          |
|                   |                      |                 |         |          |
|                   |                      | Create New F    | orm     |          |
|                   |                      | Form Type Selec | ction   |          |
| Please select for | m type               |                 |         |          |
| Salary Differen   | itial Form           |                 |         |          |
| Salary Step For   | rm                   |                 |         |          |
|                   |                      |                 |         |          |
|                   |                      |                 |         |          |
| Please enter Em   | ployee's SSN and Cli | Employee Selec  | tion    |          |
| ricuse enter ent  | proyee's solution    | ick vandate     |         |          |
| <u>Vali</u>       | idate                |                 |         |          |
|                   |                      |                 |         |          |
|                   |                      |                 |         |          |

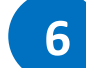

Click the **Salary Step Form** button and then enter your Social Security Number.

| Education                                                                                                    |                                                                                                    |           |          |  | NY        | Education                                                                                                    |                                                                                                    |                                                                                      |               |                   | <b>DFO</b> |
|----------------------------------------------------------------------------------------------------|----------------------------------------------------------------------------------------------------|-----------|----------|--|-----------|----------------------------------------------------------------------------------------------------|----------------------------------------------------------------------------------------------------|--------------------------------------------------------------------------------------|---------------|-------------------|------------|
| Functions V Employee Self Service                                                                                                    | e 🔻 DOE Applications                                                                                                    | 🗸 Other 🤜 | Logout 🤝 |  | Functions | Employee Self Service                                                                                                    | DOE Applications                                                                                                    | - Other                                                                              | Logout        | <b>~</b>          | 9:1:15 AM  |
| Salary Step Eligibility Requir<br>(Use the links below to jump to t<br>• Who is eligible for a salary step<br>• What type of prior professiona<br>• How many years of credit am 1<br>• How will my prior employment<br>UFT Bronx<br>2100 Bartow Avenue<br>Bronx, New York 10475<br>718-379-6200<br>UFT Queens<br>97-77 Queens Boulevard<br>Rego Park, New York 11374<br>718-275-4400<br>UFT Staten Island<br>4456 Amboy Road<br>Staten Island, New York 10312<br>718-605-1400 | ements<br>he answer for a specific ques<br><u>b increase?</u><br><u>l experience qualifies for a sa</u><br><u>c eliqible for based upon my r</u><br><u>be verified?</u><br>UFT Brooklyn<br>335 Adams Street<br>Brooklyn, New York 11201<br>718-852-4900<br>UFT Manhattan<br>52 Broadway<br>New York, New York 10004<br>212-598-6800 | tion)     | ase?     |  | Salary I  | Employee Self Service Differential, Step Information below is correct ect entries. Type: Salary Step Form oyee: ( Title: TEACHER SPECIAL EDUC | DOE Applications     & Upgrade     Create     Su please click "Continue ATION - 742 Q-Bank - Par      L Main Screet | • Other<br>• New Form<br><u>immary</u><br>" to proceed<br>y cycle (S)<br>n<br>( < Co | d to the form | entry page, if no | 9:1:15 AK  |
|                                                                                                    |                                                                                                    | 🗸 Continu | e        |  |           |                                                                                                    |                                                                                                    |                                                                                      |               |                   |            |
|                                                                                                    |                                                                                                    |           |          |  |           |                                                                                                    |                                                                                                    |                                                                                      |               |                   |            |

8

Verify that your information is correct on the screen.

personal information.

Click the **Continue** button after you have reviewed your

7

Make sure you read the information about salary step before clicking the **Continue** button.

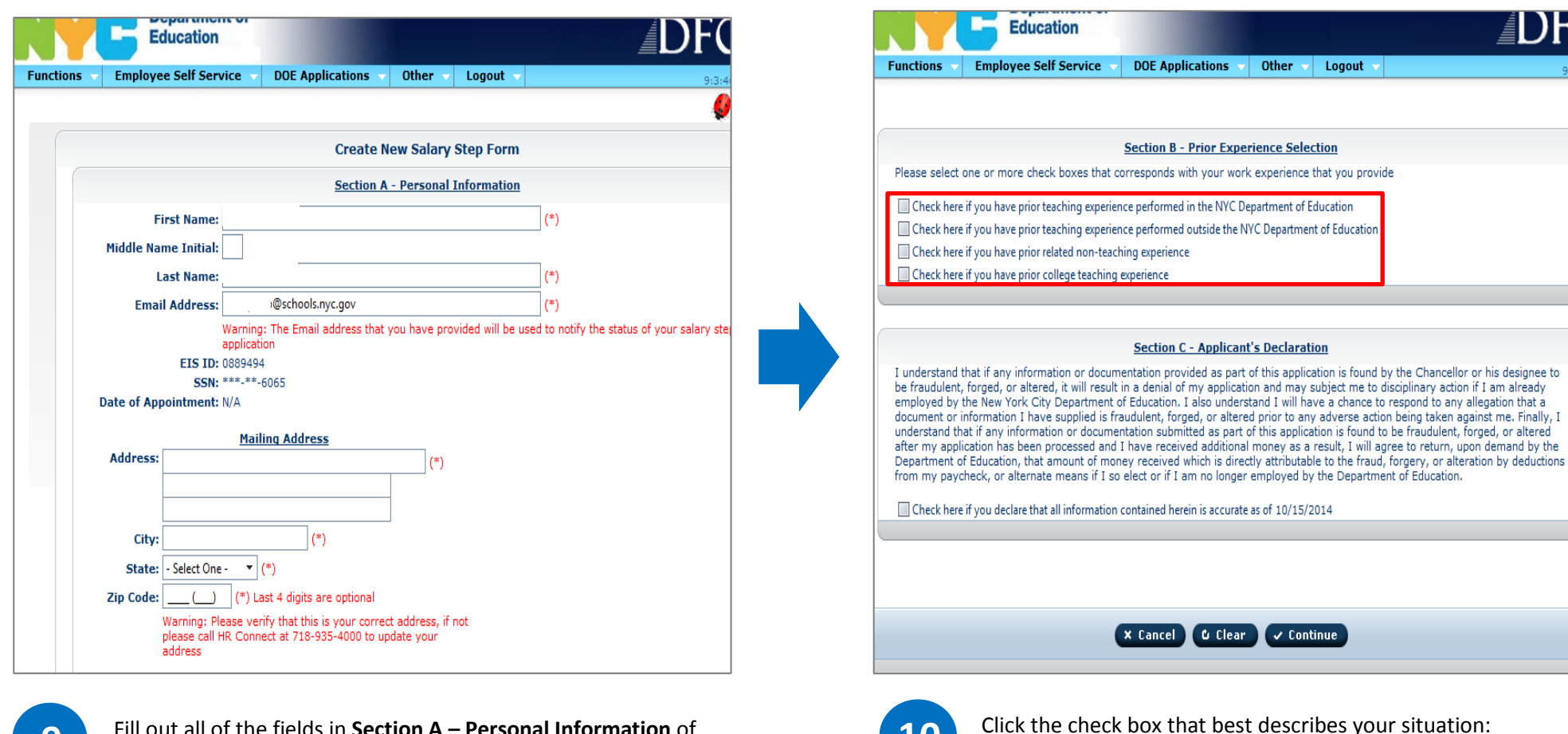

10

Fill out all of the fields in **Section A – Personal Information** of the form, and scroll down.

Note: Fields with (\*) must be filled out.

9

- Prior Teaching Experience with the DOE
- Prior Teaching Experience outside of the DOE
- Prior Related Non-teaching Experience
- Prior College Teaching Experience

Note: Depending on the option(s) you selected in **Section B**, different options will appear in **Section B.1**, **B.2**, **B.3**, and **B.4**.

|              |                  |                        | Section I         | B - Prior Expe   | rience Selectio    | n.           |               |
|--------------|------------------|------------------------|-------------------|------------------|--------------------|--------------|---------------|
| se           | lect one or m    | ore check boxes the    | at corresponds    | s with your wor  | k experience tha   | t you provid | le            |
| heck<br>beck | here if you have | e prior teaching expe  | rience perform    | ed in the NYC D  | epartment of Educ  | Education    |               |
| Check        | here if you hav  | e prior related non-to | eaching experie   | ince             | ine peparenten of  | Lageonom     |               |
| Check        | here if you hav  | e prior college teach  | ing experience    |                  |                    |              |               |
|              |                  |                        |                   |                  |                    |              |               |
|              |                  |                        |                   |                  |                    |              |               |
|              |                  |                        |                   |                  |                    |              |               |
|              | Section          | B.2 - Prior Teach      | ning Experie      | nce Performe     | d Outside the I    | YC Depart    | tment of Educ |
| School       | Complete         | Name of Head of        | Subi/Grade        | # Dave in School | Teaching Hours Per |              | Work          |
|              |                  |                        | Taught            |                  | Week               |              |               |
| lo record    | s to display     |                        |                   |                  |                    |              |               |
| -            | is to display:   |                        |                   |                  |                    |              |               |
| + Clic       | k here to add p  | rior work experience   |                   | _                | _                  | _            | _             |
|              |                  |                        | -                 |                  |                    |              |               |
| _            |                  |                        |                   |                  |                    |              |               |
|              |                  |                        |                   |                  |                    |              |               |
|              |                  | Sect                   | tion B.3 - Pri    | or Related No    | n-Teaching Ex      | perience     |               |
| Name of En   | mployer Com      | plete Address Exact 1  | Title Job Descrip | ption of Service | Date of Employment | Hours Work   | ed Per Week   |
| No record    | ls to display.   |                        |                   |                  | Hom 10             |              |               |
|              |                  |                        |                   |                  |                    |              |               |

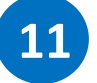

Click the **Click here to add prior work experience** button to add your work experiences.

Complete all the fields.

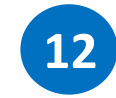

Click the **Add** button. If you have additional work experience to add, click the **Click here to add prior work experience** button, otherwise scroll down.

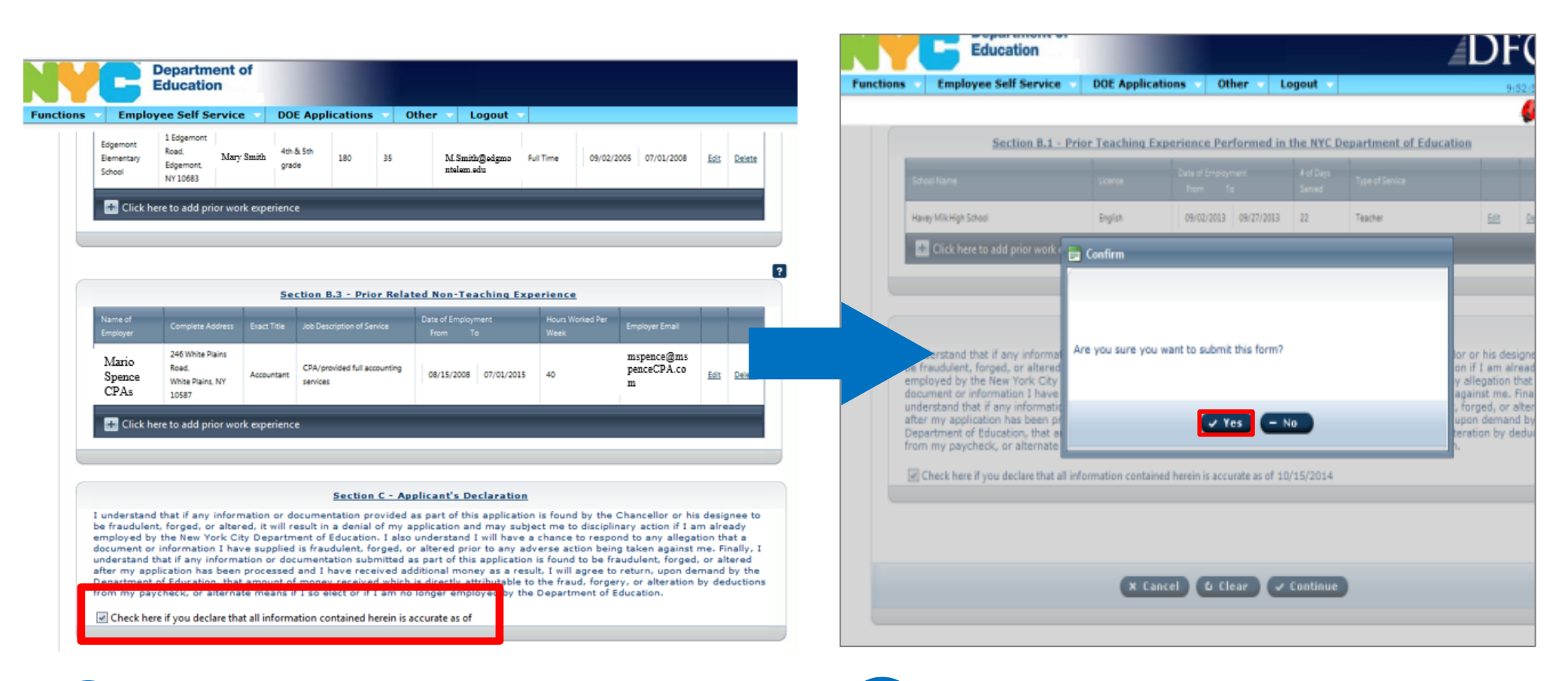

Complete the following sections if they apply to you:

13

- Section B.2, Prior Teaching Experience Performed Outside the NYC DOE.
- Section B.3, Prior Related Non-Teaching Experience.
- Section B.4, Prior College Teaching Experience.

Click the **check box** to agree to the declaration.

14

## Click the Yes button.

An email will be sent to you telling you that you

successfully submitted the form.

Your application will be reviewed and processed with 8-10 weeks.